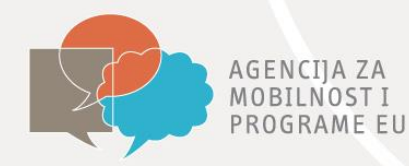

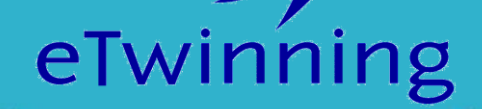

## Prvi koraci u TwinSpaceu

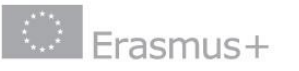

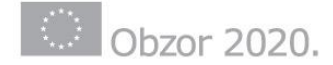

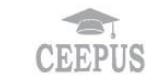

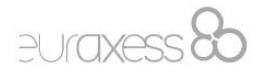

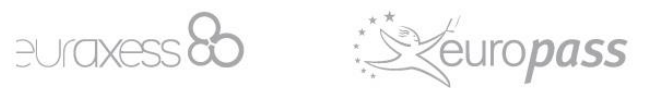

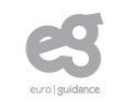

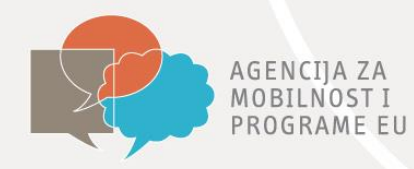

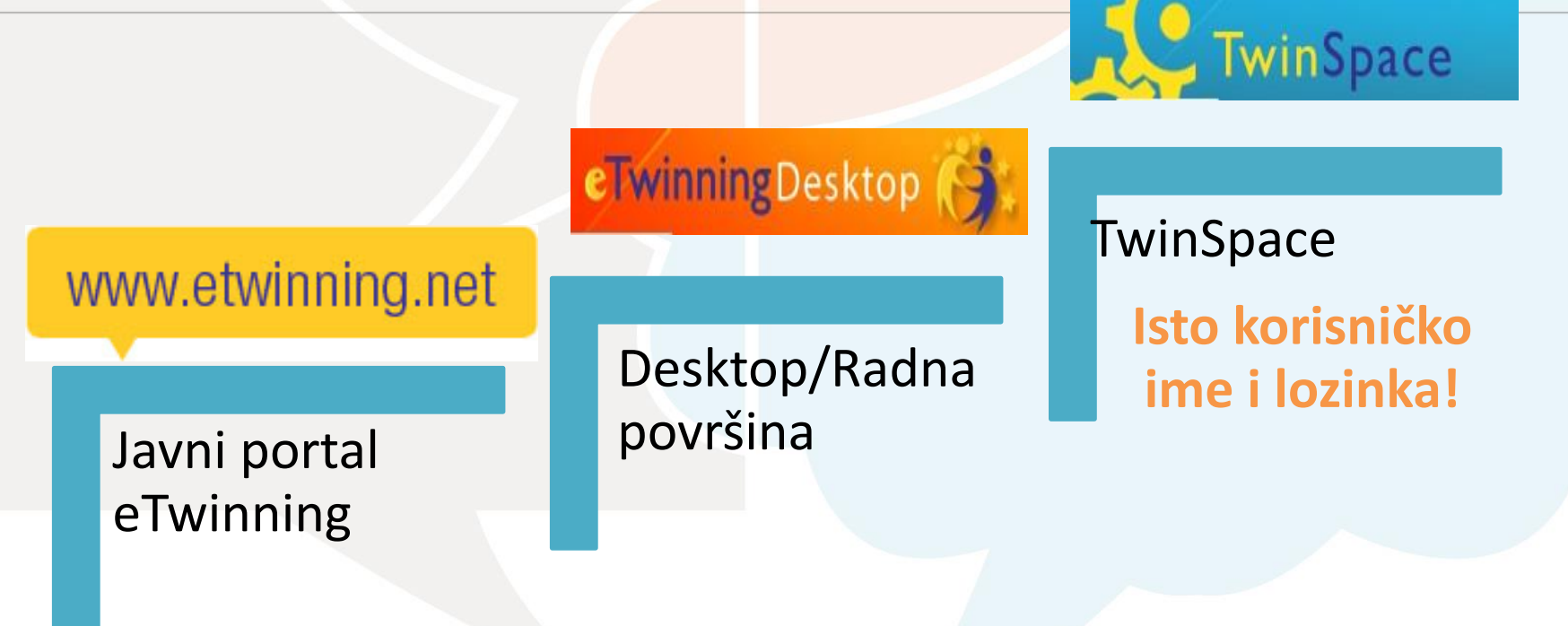

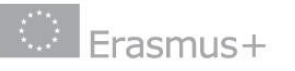

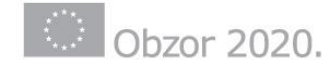

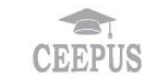

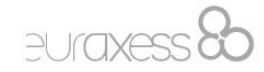

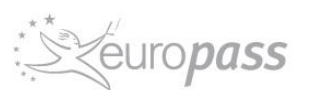

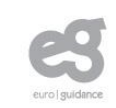

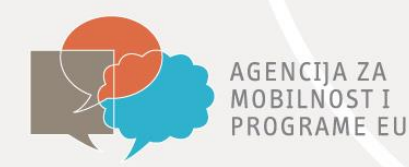

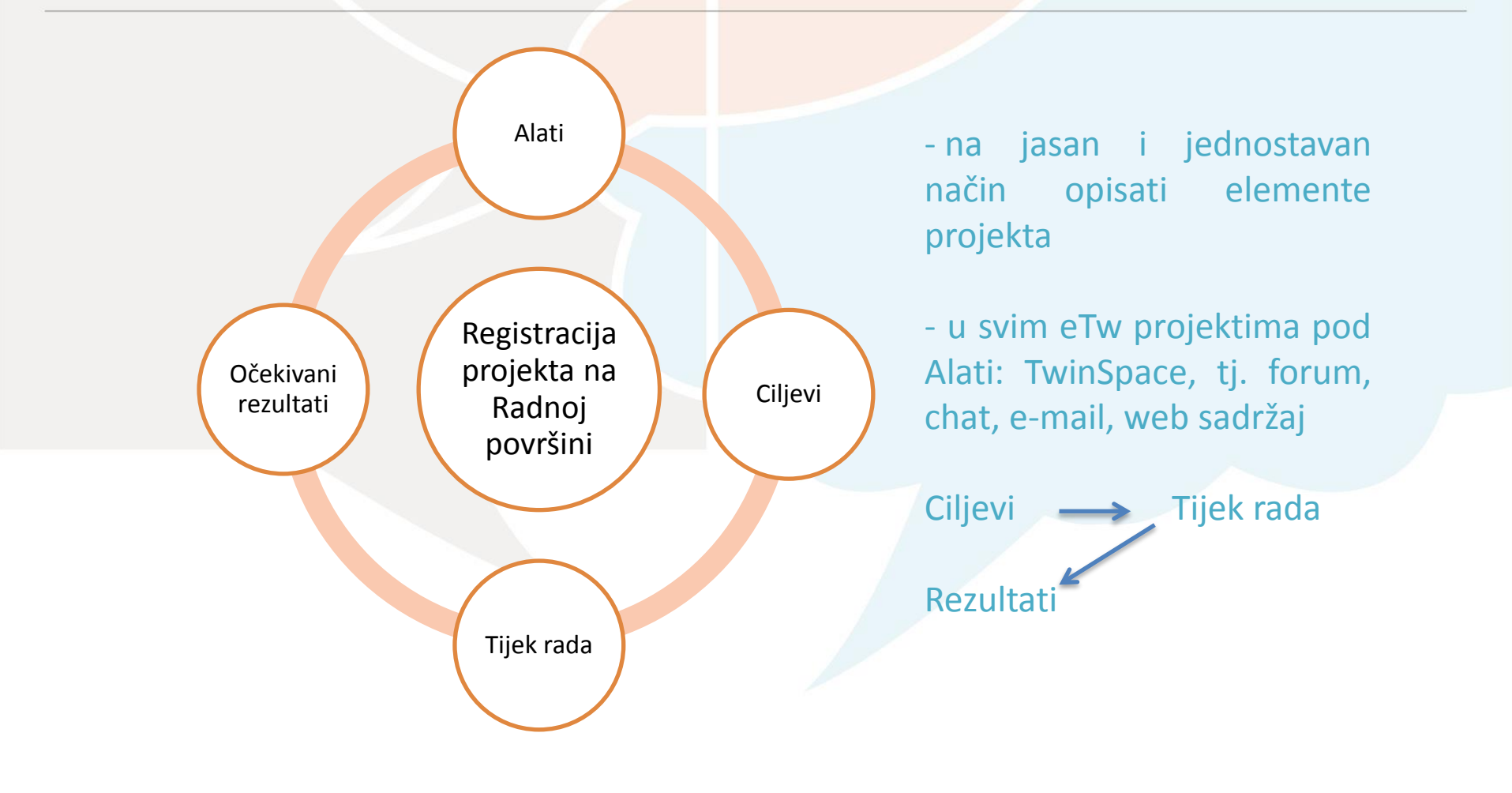

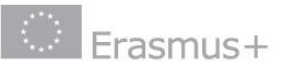

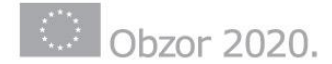

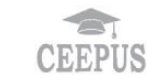

euraxess &

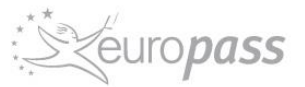

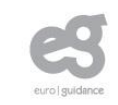

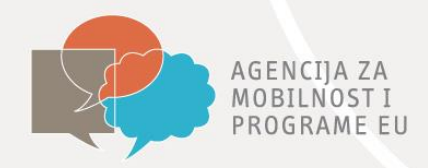

# **TwinSpace**

- Virtualni dom vašeg projekta
- Dokumentirane projektne aktivnosti
- IKT resursi
- Prilika za komunikaciju, suradnju, dijeljenje sadržaja
- Administratori projekta odlučuju koje će sadržaje objaviti kako bi postali vidljivi svima na eTwinningu
- Sigurno okruženje

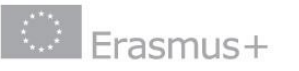

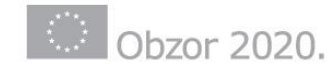

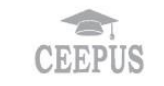

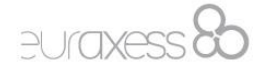

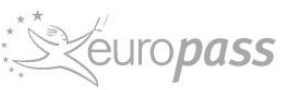

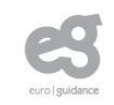

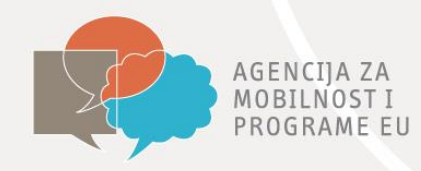

### **Novi Twinspace**

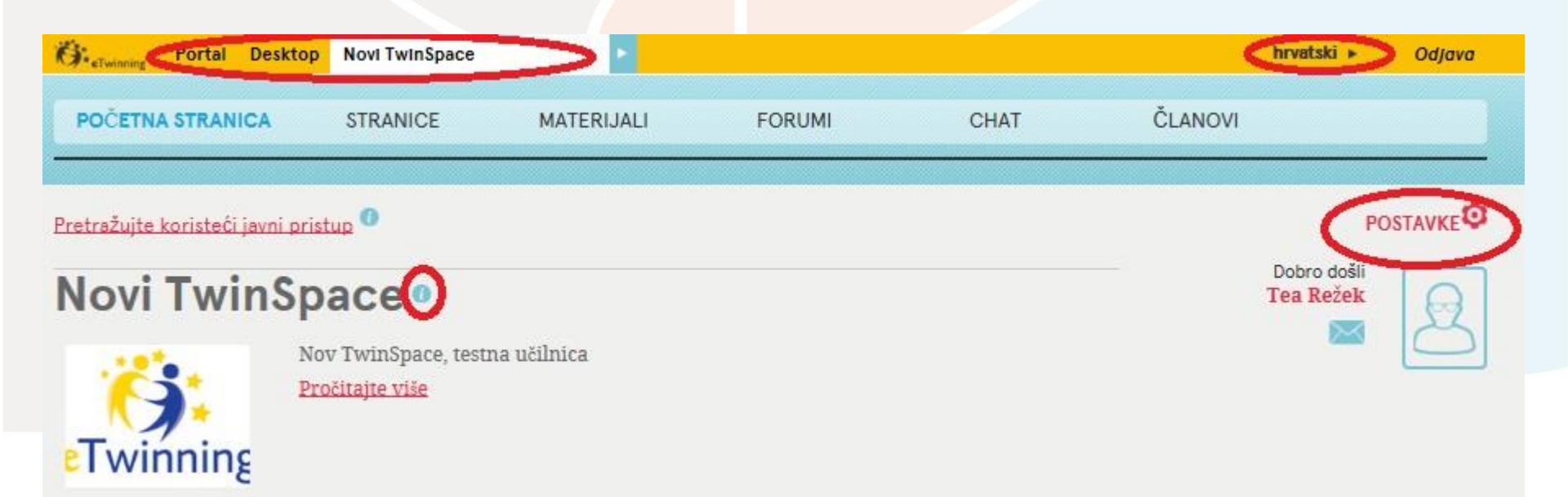

- dostupan od 15. rujna 2014. za sve projekte pokrenute od tog datuma nadalje
- modernije i jednostavnije sučelje
- slovo "i" u plavom krugu objašnjenje osnovnih funkcija
- vraćanje na Portal i Desktop jednim klikom
- "Pretražujte koristeći javni pristup" provjera koji su sadržaji javni
- Slika omotnice pokraj imena TwinMail

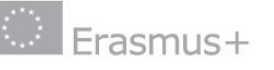

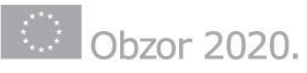

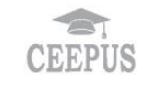

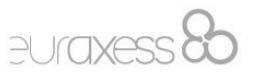

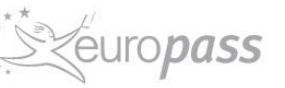

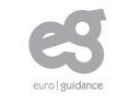

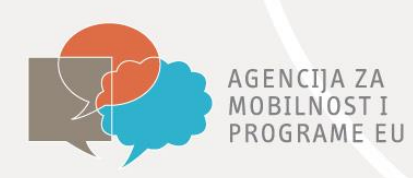

### Home-Početna stranica

#### **HOME/TEACHER BULLETIN:**

 Projektni kutak za nastavnike - vidljiv samo učiteljima, služi za organizaciju rada na projektu

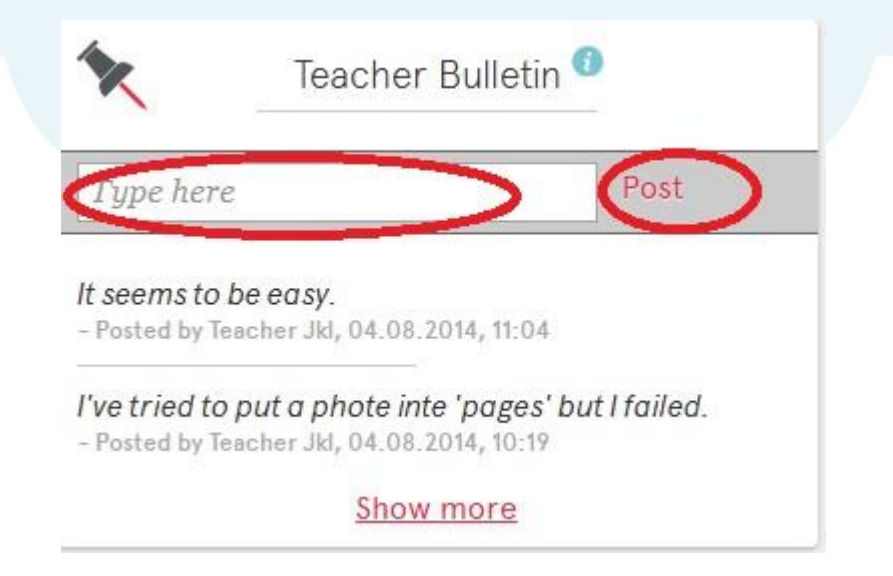

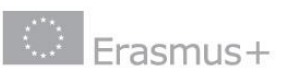

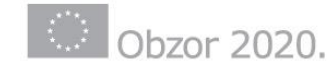

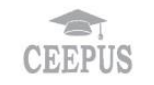

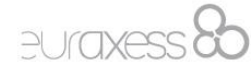

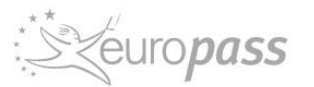

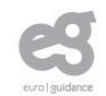

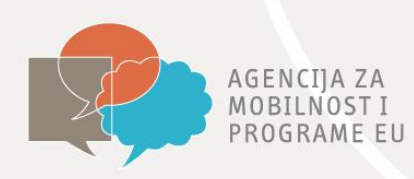

### Home-Početna stranica

#### **HOME/PROJECT JOURNAL:**

 Dnevnik projekta - radi se o blogu koji je vidljiv svim članovima, ali samo učitelji mogu objavljivati sadržaj

|                                         | P                                        | roject Journa | 0                  |               |   |
|-----------------------------------------|------------------------------------------|---------------|--------------------|---------------|---|
| Type here                               |                                          |               |                    | Post          |   |
| Hello, I am testi<br>- Posted by Teache | ing this new space!<br>r Jkl, 04.08.2014 |               |                    | Add a comment |   |
| Doing good<br>- Posted by Teache        | r Jkl, 01.08.2014                        |               |                    | Add a comment |   |
|                                         |                                          | Show more     |                    |               |   |
| Erasmus+                                | ()<br>Obzor 2020.                        | CEEPUS        | euraxess <b>80</b> | europass      | ( |

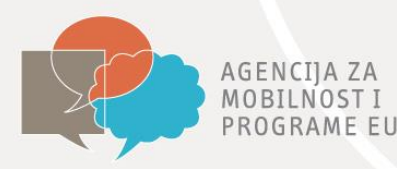

## Materia<mark>ls – stranica s m</mark>aterijalima

- ovdje se nalazi pregled svih objavljenih materijala slika, videozapisa, ostalih datoteka (word, excel, pdf)
- klikom na Images, Videos ili Files otvara se popis učitanih datoteka organiziranih u albume
- datoteke se učitavaju klikom na Upload Image, Add video ili Add File
- povlačenjem datoteke u određeni album stvara se njena kopija u albumu, a datoteka ostaje vidljiva u popisu

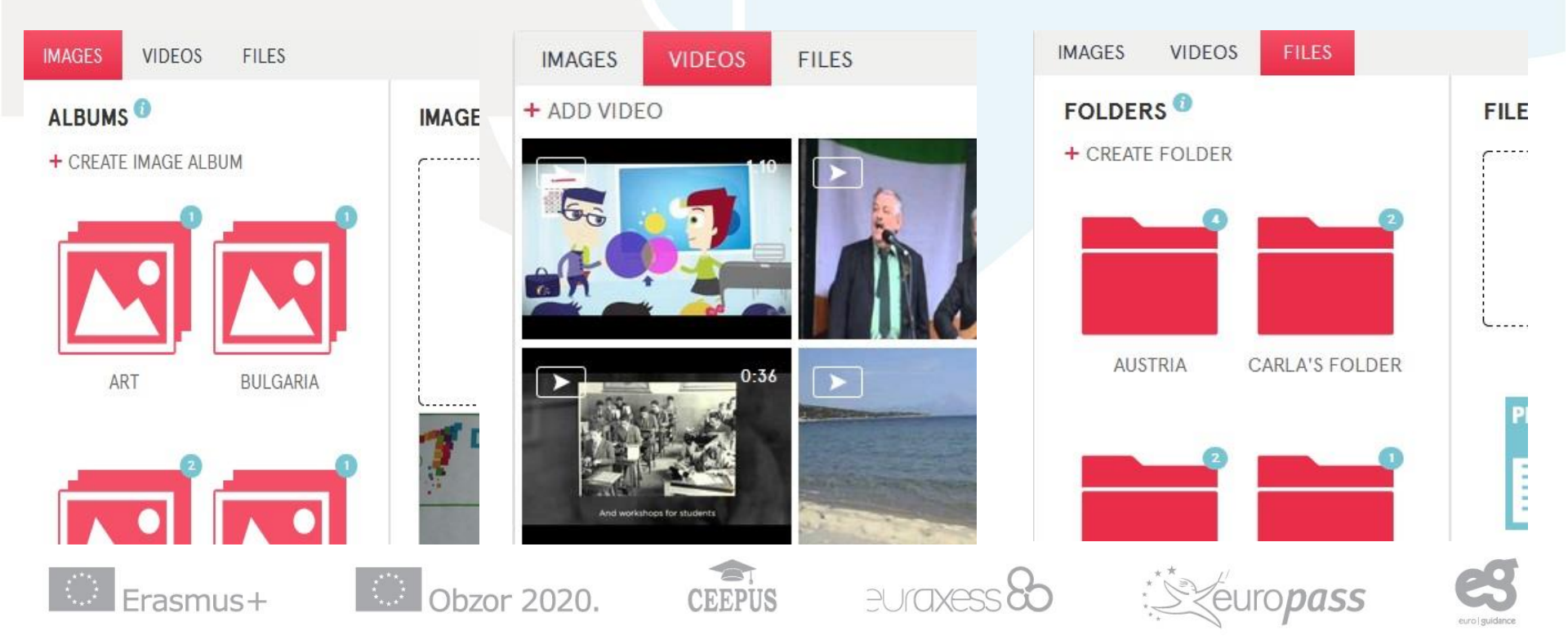

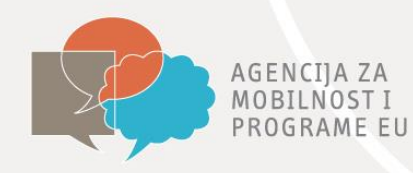

## A Materials – stranica s materijalima

-Uređivanje - prijeći mišem preko datoteke

-Opcija UREDI – izmjene naziva i opisa, brisanje i pohranjivanje

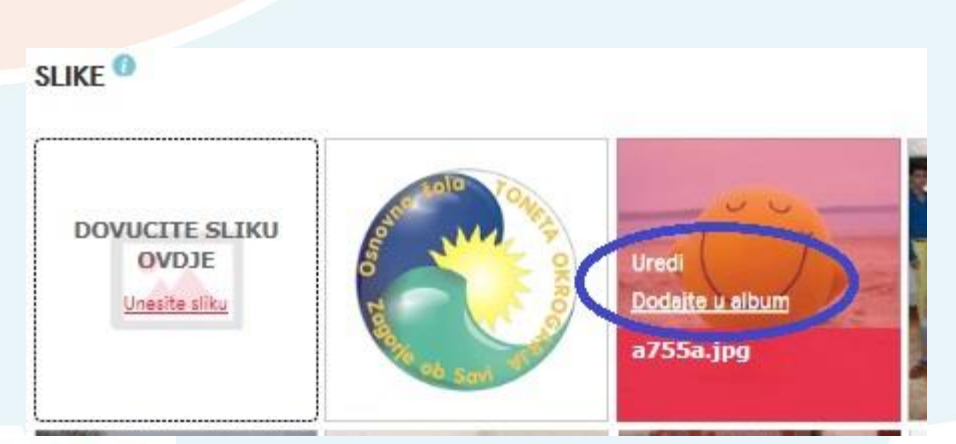

|    | Naslov *                       | a755a.jpg                   |  |
|----|--------------------------------|-----------------------------|--|
| SU | Opis<br>(Ne više od 50 riječi) | ~                           |  |
|    |                                |                             |  |
|    |                                |                             |  |
|    |                                | ~                           |  |
|    |                                | Obrisati Otkažite Pohraniti |  |
| L  | Une college                    | 10                          |  |

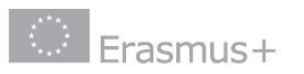

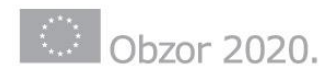

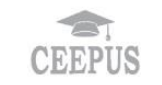

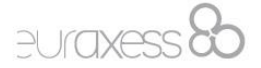

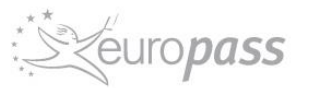

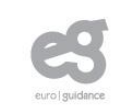

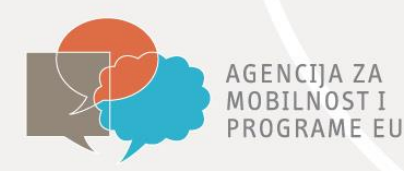

- Klikom na **Pages** otvara se popis svih izrađenih stranica s aktivnostima
- Stranice se uređuju pomoću gumba Edit page
- Na dnu popisa stranica nalazi se opcija za stvaranje nove stranice Create new page

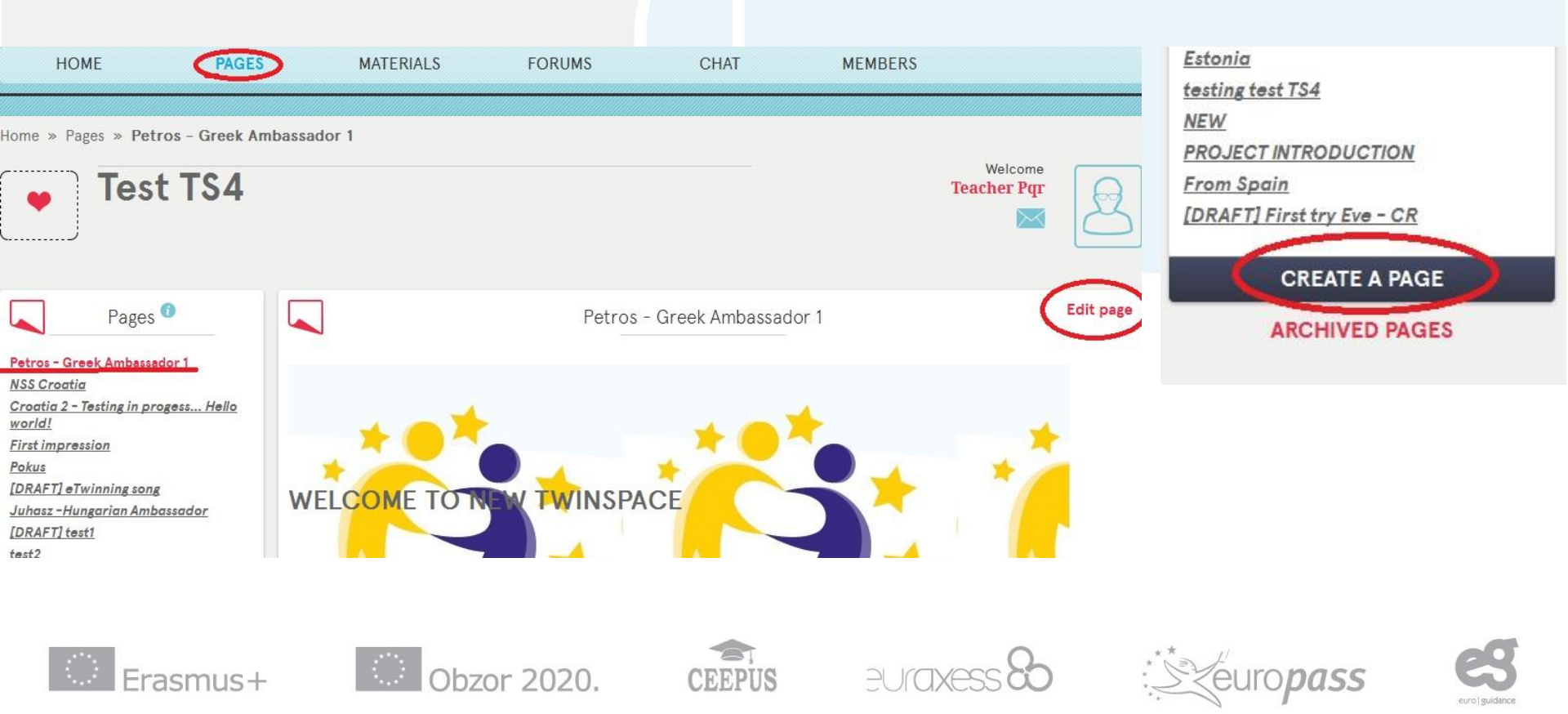

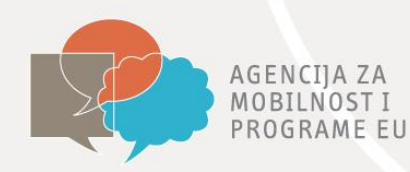

#### **UREDIVANJE STRANICE:** Upišite naziv stranice Pohraniti TKO MOŽE UREĐIVATI OVU STRANICU? - TKO MOŽE VIDJETI OVU STRANICU 0 I S 12 :2 m 🕢 Kôd HE 99 -= Stil Format в umetanje materijala umetanje linka

CEEPUS

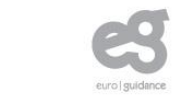

europass

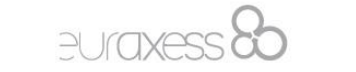

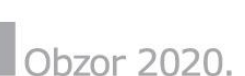

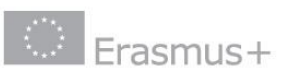

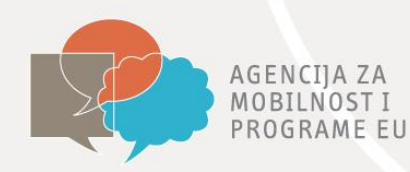

#### **UREDIVANJE STRANICE:** Upišite naziv stranice Pohraniti - TKO MOŽE UREĐIVATI OVU STRANICU? - TKO MOŽE VIDJETI OVU STRANICU 12 :2 s m Kôd Kôd I ÷E. Stil Format 99 -•Opcija KOD – ugradnja sadržaja s interneta •Na različitim mrežnim stranicama i servisima (Youtube,

Slideshare, Google Documents itd.) dostupna opcija UGRADI/EMBED

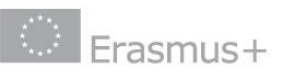

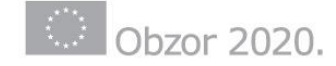

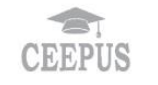

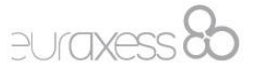

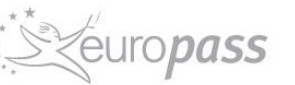

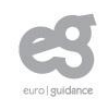

#### Dodavanje slike, prezentacije ili ostalih web alata:

| Copy and                                                                        | d paste this code int                                                                                                    | your blog or website                                                                                                    |                                                                                                    |
|---------------------------------------------------------------------------------|----------------------------------------------------------------------------------------------------|----------------------------------------------------------------------------------------------------|----------------------------------------------------------------------------------------------------|
| Customi                                                                         | ze                                                                                                    | icondiciti copy                                                                                                    |                                                                                                    |
| Name twir                                                                       | nspace                                                                                                    |                                                                                                    |                                                                                                    |
| Stil<br>Stil<br>Stil<br>Stil<br>Stil<br>Stil<br>Stil<br>Stil                    | Veličina     K     K     K     K     K     K     K     K     K     K     K     K     K     K     K     K     K     K     K     K     K     K     K     K     K     K     K | -   Ta- Aa-   B Z U AAR   ×.<br>  Ø   M \3 ♥   注 !=   Œ Œ I ■<br>] ◎ � 88                                                                                                    | x²<br>≣ ≣ ≣                                                                                                    |
| <iframe<br>framebo<br/>width:1<br/>bottom:<br/>title="h<br/>href="h</iframe<br> | <pre>src="http://www.sl<br/>rder="0" marginwidt<br/>px 1px 0; margin-bo<br/>5px"&gt; <strong> <a 1<br="">Etwinning" target='<br/>ttp://www.slideshap</a></strong></pre>    | ideshare.net/slideshow/embed_cod<br>h="0" marginheight="0" scrolling<br>ttom:5px; max-width: 100%;" allo<br>ref="https://www.slideshare.net/<br>_blank">Etwinning<br>e.net/SylwiaKaniewska" target="_ | ode/7851611" width="427" height="356"<br>ng="no" style="border:1px solid #CCC; borde<br>owfullscreen> <div <br="" style="margin&lt;br&gt;:/SylwiaKaniewska/etwinning-7851611">&gt; from <strong><a<br>'_blank"&gt;Sylwia Kaniewska</a<br></strong> </div> |

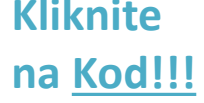

euraxess 80

CEEPUS

Obzor 2020.

Erasmus+

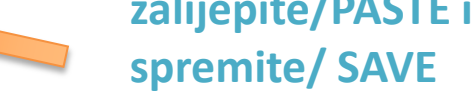

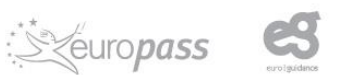

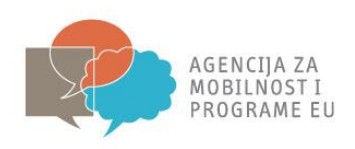

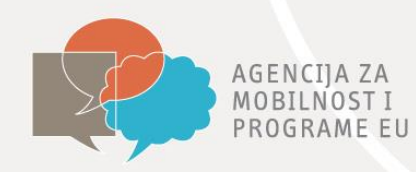

## POSTAVKE PRIVATNOSTI - odabiremo tko može vidjeti i uređivati stranicu klik na <u>SAČUVAJ/SAVE</u>

|                         | - WHO CAN SEE THIS PAGE - WH         | O CAN EDIT THIS PAGE? |
|-------------------------|--------------------------------------|-----------------------|
| I <del>S</del> ]]= := · | ≣ ÷  <b>≣ 99</b> Stil → Format → 🖽 🤇 | 🔊 🖉 🚯 Kôd             |
|                         |                                      |                       |
|                         |                                      |                       |
|                         |                                      |                       |
|                         |                                      | A                     |

- Preporučljivo arhiviranje stranice može se vratiti u pregled stranica u bilo kojem trenutku
- brisanje moguće arhiviranjem pa klikom na Delete/Obriši

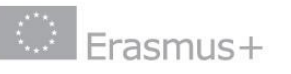

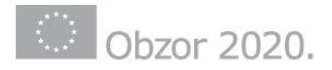

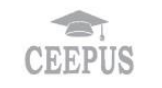

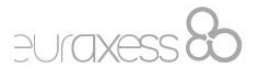

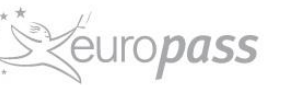

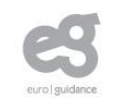

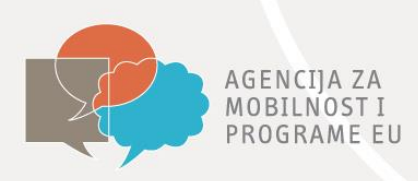

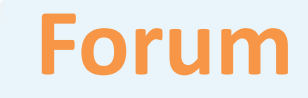

euro*pass* 

- dodavanje nove teme klikom na Add forum

Obzor 2020.

asmus+

- ukoliko želimo objaviti svoj komentar unutar teme, to možemo učiniti klikom na temu i **Create thread** 

| Iome » Forums   Image: holidays   i)   i)   i)   i)   ii)   iii)   iiii)   iii)   iiii)   iiii)   iiii)   iiii)   iiiii)   iiiii)   iiiiiiiiiiiiiiiiiiiiiiiiiiiiiiiiiiii                                                                                                    | ome » Forums     holidays     1 threads     1 threads <th>lome » Forums</th> | lome » Forums                                |
|----------------------------------------------------------------------------------------------------|----------------------------------------------------------------------------------------------------|----------------------------------------------|
| A holidays 1 threads       i)     1 threads       iii     0 threads                                                                                                    | <ul> <li>holidays         <ul> <li>threads</li> </ul> </li> <li>videoconference tool             vould it be hepful to have a videoconference tool here too?</li> <li>threads</li> <li>holidays</li> <li>threads</li> </ul>                                                                                                    | ono se orano                                 |
| <ul> <li>holidays</li> <li>1 threads</li> <li>videoconference tool</li> <li>0 threads</li> </ul>                                                                                                    | <ul> <li>holidays</li> <li>1 threads</li> <li>videoconference tool</li> <li>would it be hepful to have a videoconference tool here too?</li> <li>threads</li> <li>holidays</li> <li>Let me takeyou</li> </ul>                                                                                                    |                                              |
| <ul> <li>i)</li> <li>i)</li> <li>i</li></ul> | Itolidays       Itolidays         :)       • threads         videoconference tool       • threads         would it be hepful to have a videoconference tool here too?       • threads                                                                                                    | Me holidous 1threads                         |
| 🐥 videoconference tool 🛛 o threads Anolidays                                                                                                    | videoconference tool would it be hepful to have a videoconference tool here too?          • threads         • threads    Let me takeyou                                                                                                    | i)                                           |
|                                                                                                    | would it be hepful to have a videoconference tool here too?                                                                                                    | 🐣 videoconference tool 🛛 o threads Abolidays |
| ADD FORUM                                                                                                    |                                                                                                    | CREATE THREAD                                |
| ADD FORUM by Teacher Abc, 31.07.2014 CREATE THREAD                                                                                                    | CREATE THREAD                                                                                                    |                                              |
| ADD FORUM<br>by Teacher Abc, 31.07.2014<br>CREATE THREAD                                                                                                    | CREATE THREAD                                                                                                    |                                              |

CEEPUS

EUraxess

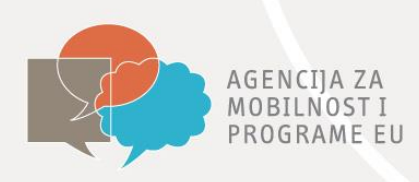

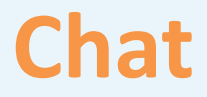

- komunikacija s korisnicima u realnom vremenu
- čuva se na stranici 3 mjeseca, nakon čega se briše
- moguće je sadržaj chata sačuvati na računalu (opcija Export, xls ili html format)

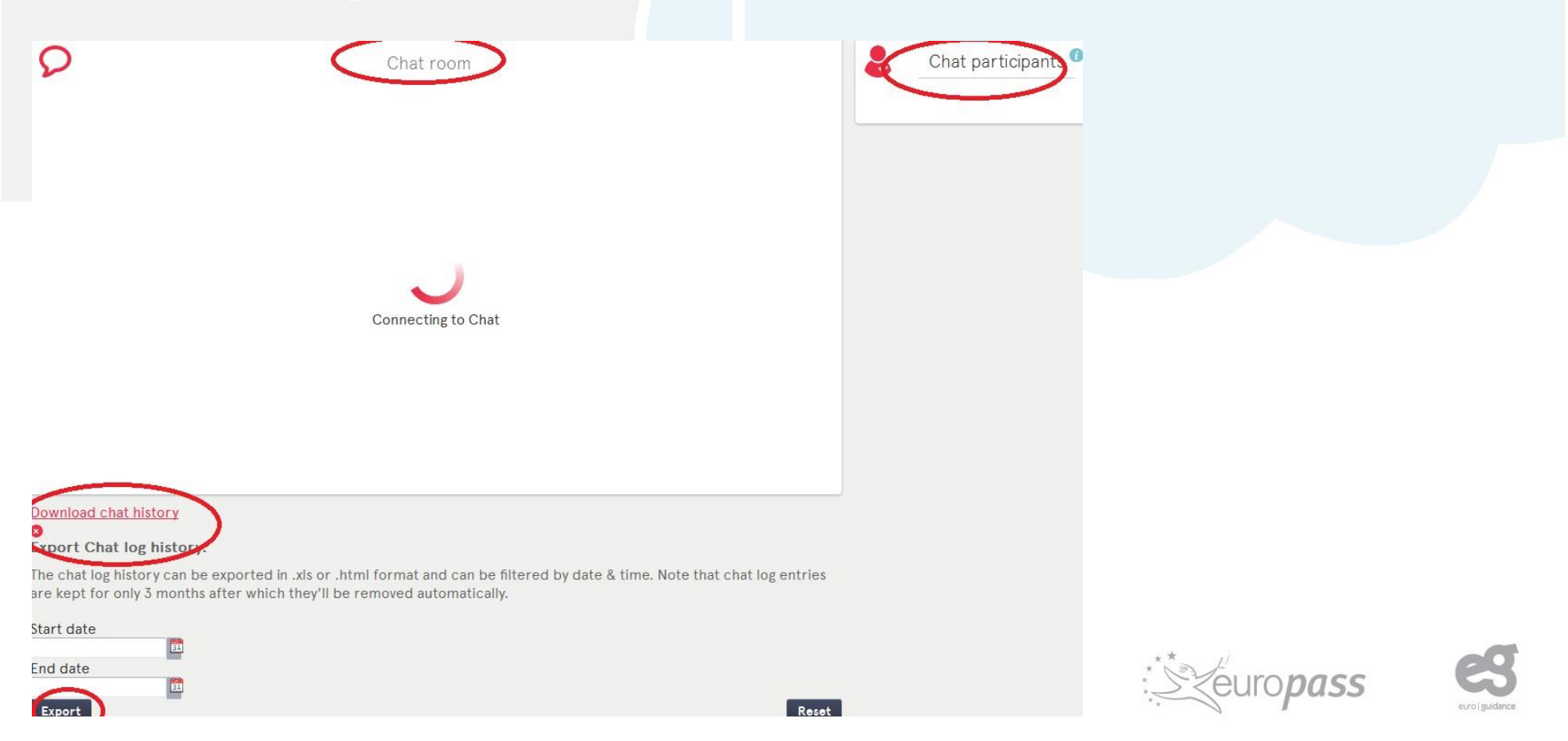

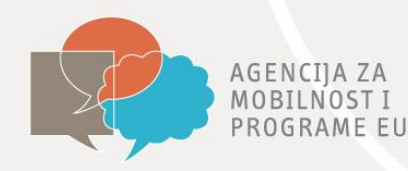

## Members – upravljanje članovima

- popis članova TwinSpacea
- promjena njihovih uloga (administrator/član)
- promjena lozinki
- brisanje

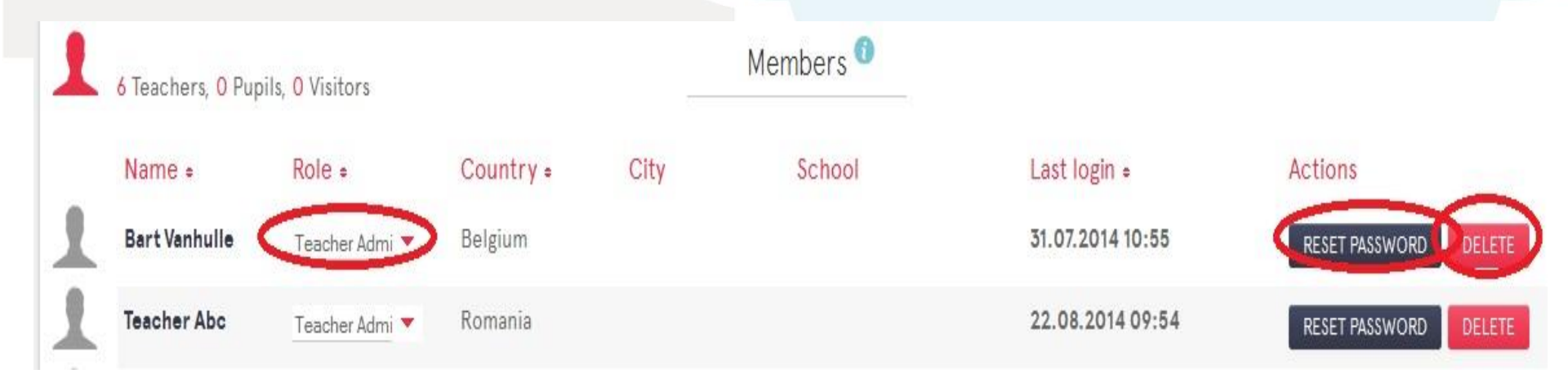

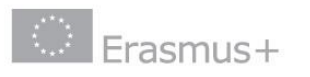

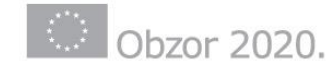

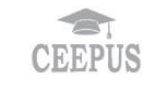

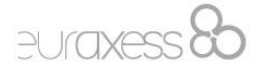

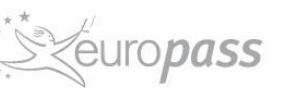

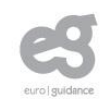

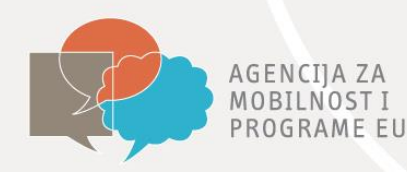

## Members – upravljanje članovima

- Putem TwinSpacea pozivate članove koji nisu registrirani na eTwinningu –ne mogu biti administratori
- Opcija kontaktiranja svih članova

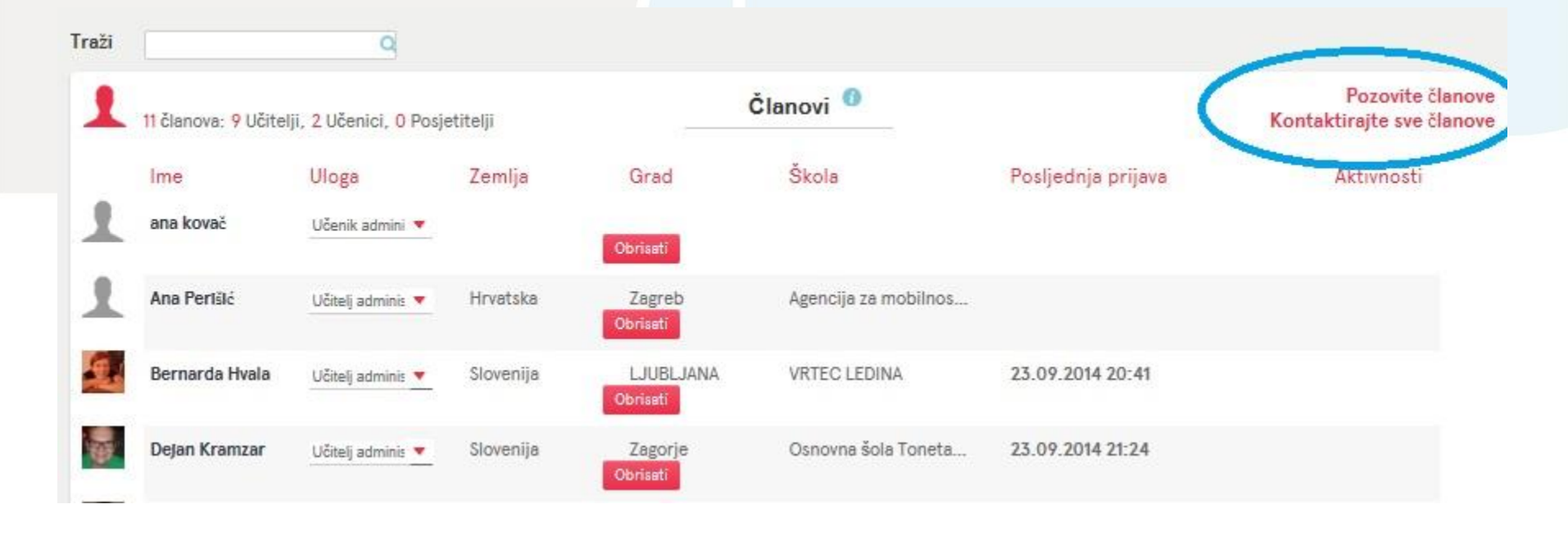

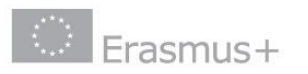

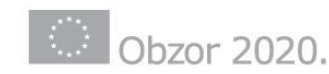

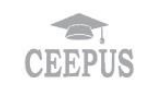

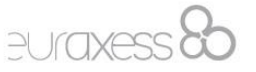

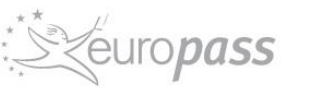

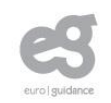

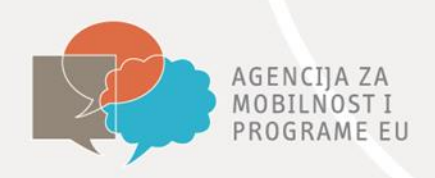

## Nacionalna služba za podršku

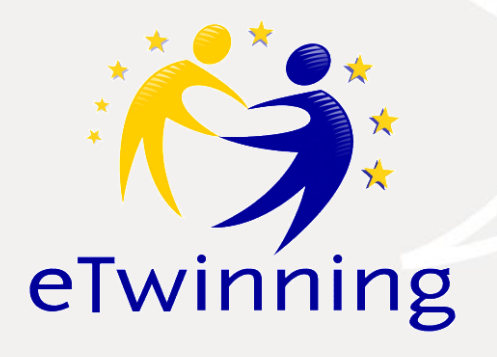

Podrška školama i korisnicima

Promocija eTwinninga

Organizacija stručnih usavršavanja

etwinning@mobilnost.hr

eTwinning portal www.etwinning.net

eTwinning na stranicama AMPEU www.etwinning.hr

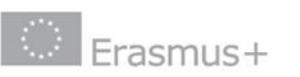

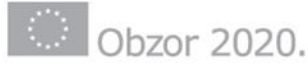

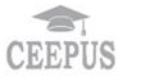

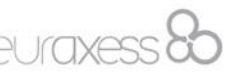

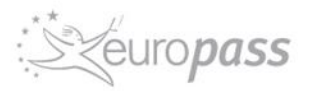

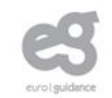

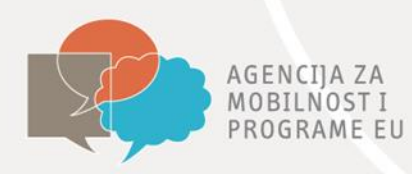

## Pitanja?

# Hvala na pažnji!

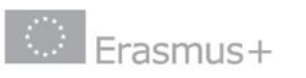

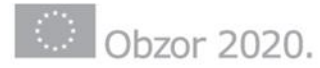

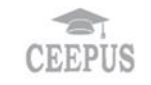

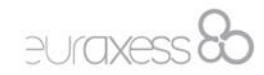

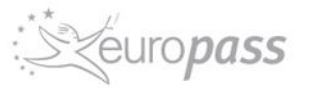

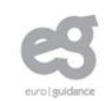